# Je rénove ma maison

**Comment utiliser la plateforme entrepreneurs ?** 

Bienvenue dans le tutoriel de la plateforme de suivi de chantier !

Ce guide complet vous accompagnera pas à pas à travers toutes les fonctionnalités de la plateforme, vous permettant de maîtriser rapidement la gestion de vos projets. Apprenez à naviguer efficacement pour optimiser l'organisation et le suivi de vos chantiers.

## 1. Page de connexion

Votre porte d'entrée vers la gestion efficace des chantiers : connectez-vous pour accéder à toutes les informations et outils nécessaires à la conduite de vos projets.

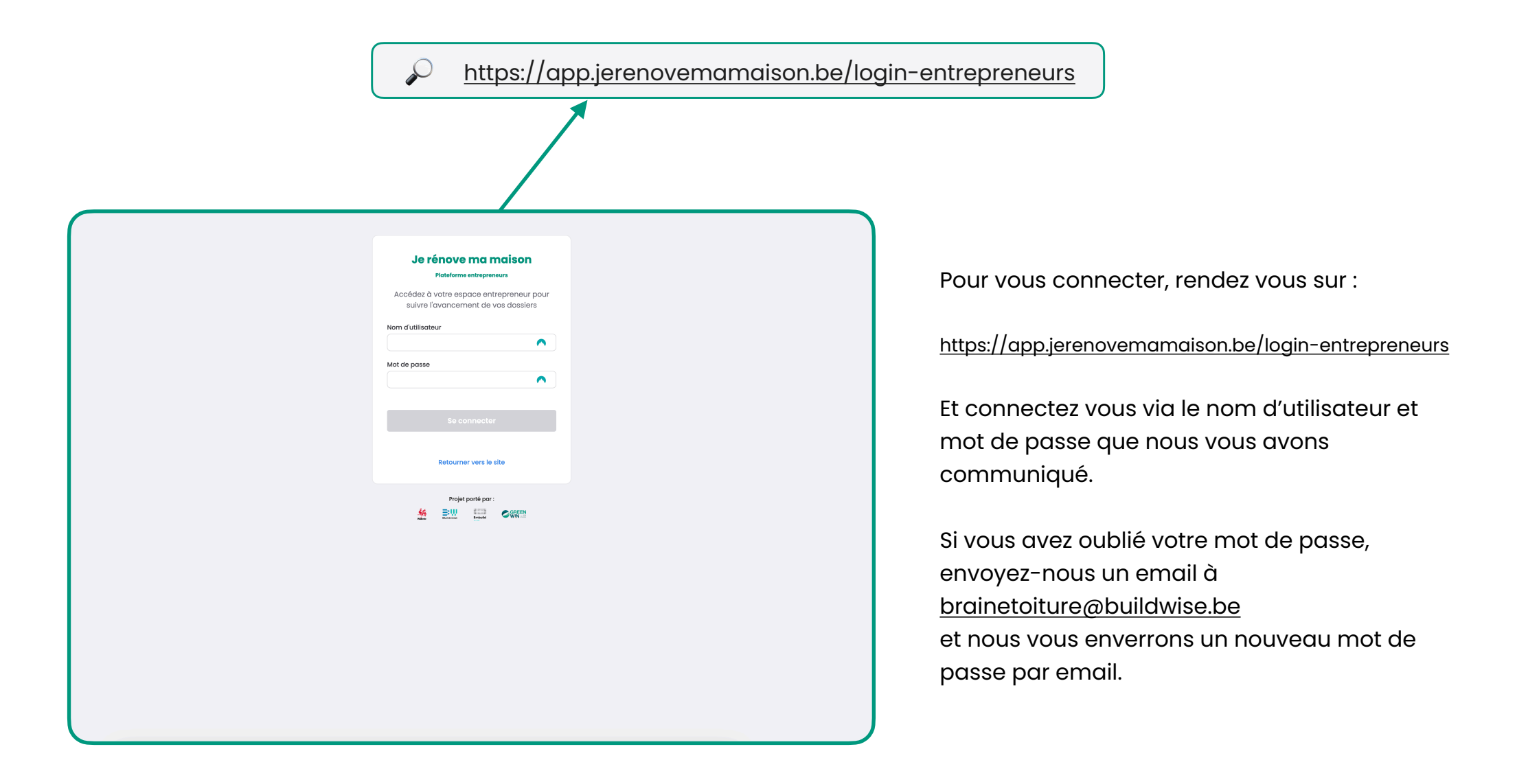

### 2. Tableau de bord

Bienvenue sur votre tableau de bord ! C'est ici que vous obtiendrez une vue d'ensemble complète de vos chantiers. Cet espace est conçu pour vous donner toutes les informations nécessaires à une gestion efficace de vos chantiers Reno+.

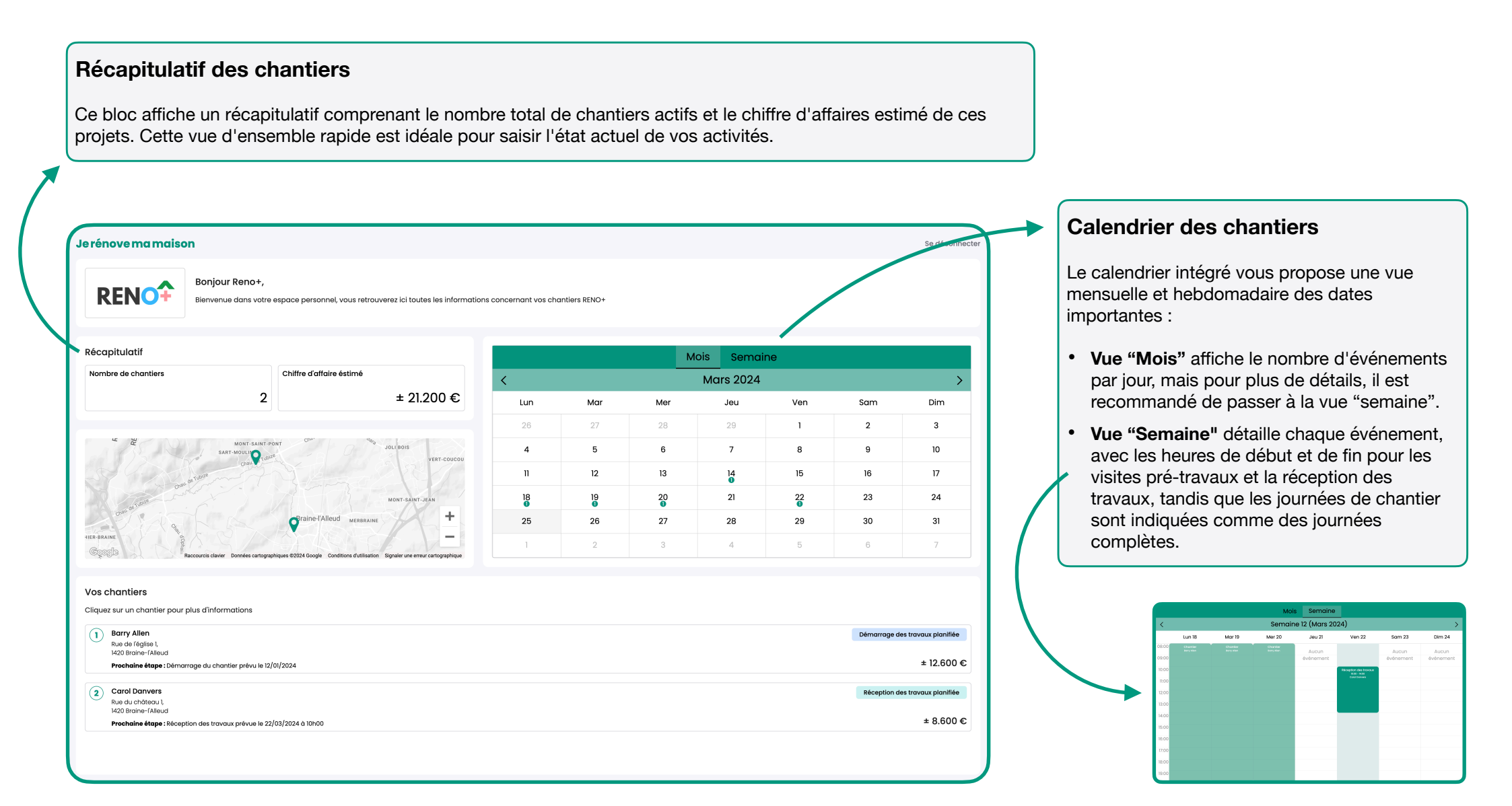

### 2. Dashboard

### **Carte interactive**

Une carte interactive située sous le récapitulatif montre l'emplacement de chaque chantier. Utilisez-la pour visualiser géographiquement vos projets et planifier vos déplacements et interventions de manière efficace.

| e rénove ma maison                                                                                                    |                                                          |                                       |                       |               |     |           |     |              | Se déconnec          |  |
|----------------------------------------------------------------------------------------------------|----------------------------------------------------------|---------------------------------------|-----------------------|---------------|-----|-----------|-----|--------------|----------------------|--|
| RENO <sup>®</sup> Bonjour                                                                                                    | r <b>Reno+,</b><br>e dans votre espace personnel, vous r | etrouverez ici toutes les information | ns concernant vos cho | antiers RENO+ |     |           |     |              |                      |  |
| <b>Récapitulatif</b>                                                                                                    |                                                          |                                       |                       |               | М   | ois Semai | ne  |              |                      |  |
| Nombre de chantiers                                                                                                    | Chiffre d'affaire éstime                                 | •                                     | < Mars 2024           |               |     |           |     | >            |                      |  |
|                                                                                                    | 2                                                        | ± 21.200 €                            | Lun                   | Mar           | Mer | Jeu       | Ven | Sam          | Dim                  |  |
|                                                                                                    |                                                          |                                       | 26                    | 27            | 28  | 29        | 1   | 2            | 3                    |  |
| MONT SAINT PONT<br>SAINT MOULTING<br>SAINT MOULTING<br>Only TOSIN<br>Only TOSIN<br>Only TOSIN                                                                                                    |                                                          | 4                                     | 5                     | 6             | 7   | 8         | 9   | 10           |                      |  |
|                                                                                                    |                                                          | 11                                    | 12                    | 13            | 14  | 15        | 16  | 17           |                      |  |
| Dome Andrease Control Control |                                                          |                                       | 18                    | 19            | 20  | 21        | 22  | 23           | 24                   |  |
|                                                                                                    |                                                          |                                       | 25                    | 26            | 27  | 28        | 29  | 30           | 31                   |  |
|                                                                                                    |                                                          |                                       | 1                     | 2             | 3   | 4         | 5   | 6            | 7                    |  |
| os chantiers                                                                                                    | nations                                                  |                                       |                       |               |     |           |     |              |                      |  |
| Barry Allen Rue de l'église I, 1/200 Breinen-féllourd                                                                                                    |                                                          |                                       |                       |               |     |           |     | Démarrage de | es travaux planifiée |  |
| Prochaine étape : Démarrage du chan                                                                                                    | tier prévu le 12/01/2024                                 |                                       |                       |               |     |           |     |              | ± 12.600 €           |  |
| 2 Carol Danvers<br>Rue du château l,<br>1420 Braine-fAlleud                                                                                                    |                                                          |                                       |                       |               |     |           |     | Réception de | es travaux planifiée |  |
|                                                                                                    |                                                          |                                       |                       |               |     |           |     |              |                      |  |

### Liste des chantiers

La liste en bas de l'écran présente chaque chantier avec des informations clés.

- Le nom du candidat rénovateur
- L'adresse du chantier
- Le statut actuel du chantier
- La prochaine étape
- Le chiffre d'affaires associé à ce chantier

### 3. Détails d'un chantier

En cliquant sur un des chantier dans la liste des chantiers vous arriverez sur l'écran qui vous offrira une vue complète du chantier. Statut, étapes clés, documents, et espace de discussion pour une gestion précise et collaborative, tout ce dont vous avez besoin, sur un seul écran.

### Récapitulatif du chantier

Vous retrouverez ici le statut du chantier, une description de la prochaine étape, le type de travaux prévus, et si le chantier implique une collaboration avec un autre entrepreneur. Cette section fournit également un résumé financier du projet.

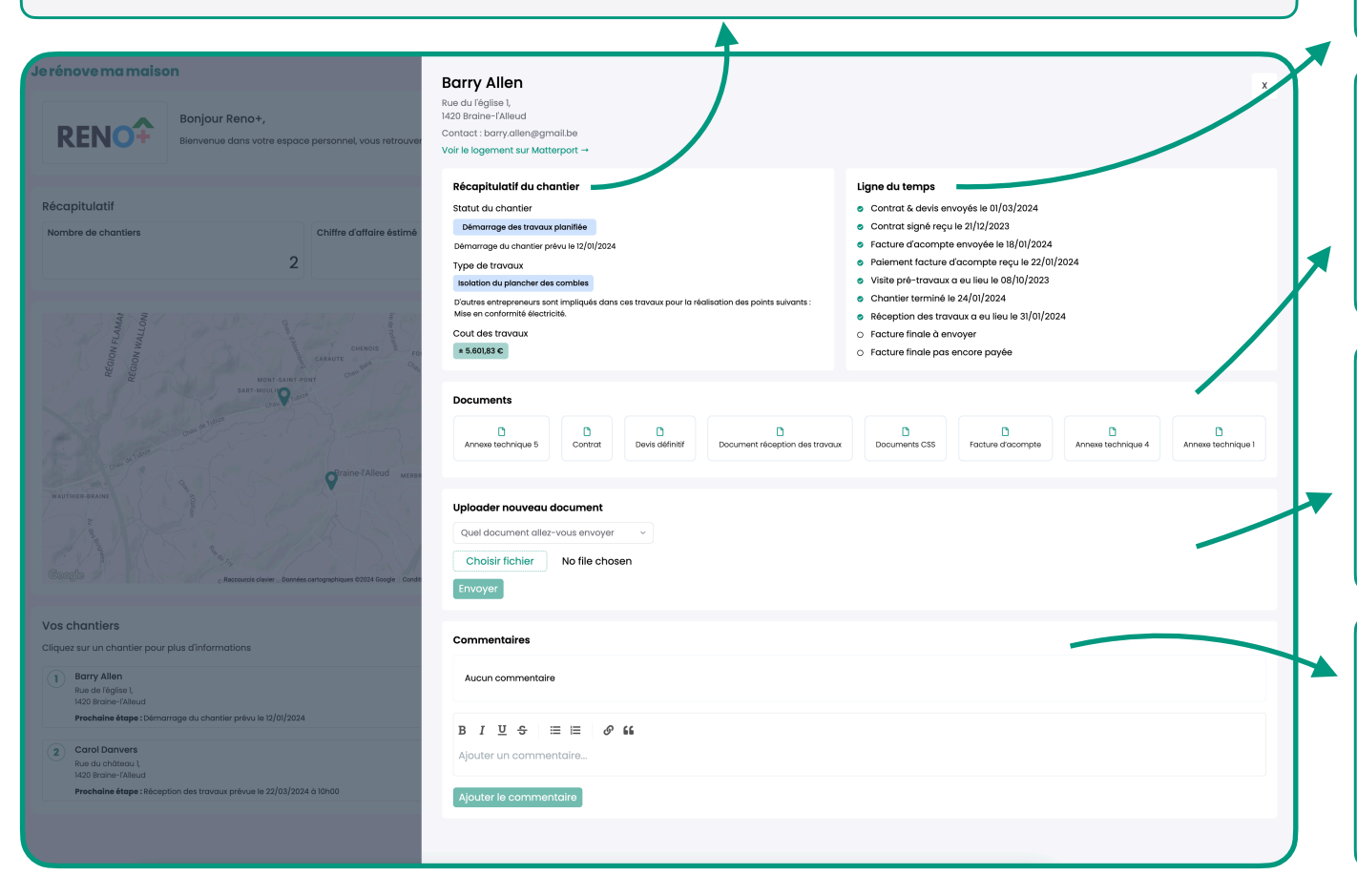

#### Ligne du temps

Ce bloc présente la liste des événements clés du chantier, vous permettant de suivre l'avancement, de vous rappeler quand chacune des étapes a eu lieu et de rester informé des prochaines étapes.

### **Documents**

Retrouvez ici tous les documents importants concernant le chantier. Lorsque vous uploader un nouveau document (voir ci-dessous), nous le vérifierons et puis l'ajouterons ici. Pour télécharger le document souhaité il vous suffit de cliquer dessus.

#### Uploader des nouveaux documents

Ajoutez de nouveaux documents ou des photos au dossier du chantier, parmi une sélection prédéfinie : devis, contrats, factures, documents de réception des travaux, photos de chantier et plus. L'ajout est limité à un fichier à la fois.

#### Commentaires

Partagez des remarques ou des commentaires au sujet du chantier avec l'équipe RENO+. Bien que la modification des notes existantes ne soit pas possible, vous pouvez enrichir la discussion avec de nouveaux commentaires.